## SALVATAGGIO E CONTABILIZZAZIONE AUTOMATICA FATTURA DI VENDITA

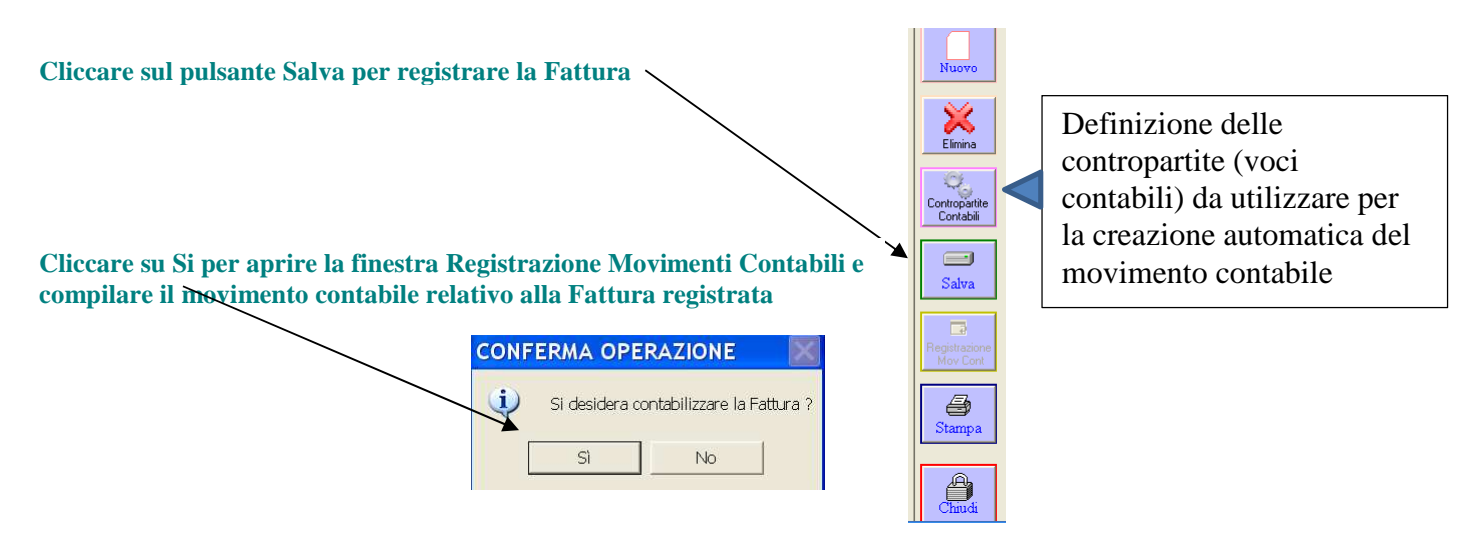

 è possibile escludere la visualizzazione della finestra Registrazione movimenti Contabili e contabilizzare la fattura modificando il relativo parametro (vedi parametri Esercitazione)

Il testo dell'Operazione e i dati di intestazione del movimento saranno compilati automaticamente dal programma

Le righe del movimento saranno compilate automaticamente solo se si sta utilizzando il modulo Docente. Lo studente dovrà cliccare riga per riga e selezionare, dal Piano dei Conti, le voci contabili richieste per la registrazione contabile della Fattura

| Registrazione Movimenti Contabili     In data 24/2 Fattura di Vendita N. 1 del 23/02/2011 al cliente Cooperativa Inde per l'Importo lordo di € 102.55     Spese NON Documentate € 10.00 >>> Imponibile     Spese Documentate € 0.500 >>> Va Esente art. 15     Interessi€ 0.50 >>> Iva Esente art. 10     P = Bolli€ 1.22 >>> Iva Esente art. 10                                                                                                    |                 |                                             |            |                       |                            |                   |  |
|----------------------------------------------------------------------------------------------------|-----------------|---------------------------------------------|------------|-----------------------|----------------------------|-------------------|--|
|                                                                                                    |                 |                                             |            |                       |                            | *<br>*            |  |
| Num Op Nuoval   Data Reg 24/02/2011 Tipo Reg Registro Ver                                                                                                    | Data D          | loc 23/02/2011 Num Doc                      | <b>]</b> 1 | N Protocollo 1        | Incola                     |                   |  |
| Descrizione Registrazione Fattura di Vendita N, 1 del 23/02/2011 intesta                                                                                                    | ta a Coop       | ierativa Iride                              | l.D.u.r    | 1                     | Causal                     | Modelli           |  |
| Ninga Conto     Conto     Conto | T Hig<br>T<br>I | lva 20%                                     | 102.       | 55<br>15,52<br>3,52   | Nuovo                      | Lista Op          |  |
| 4 < <selezionare c="" la="" merci="" vendite="" voce="">&gt;<br/>5 &lt;<selezionare debito="" iva="" la="" ns="" voce="">&gt;<br/>6 <selezionare costi="" di="" fimbrosi="" la="" vendita="" voce="">&gt;</selezionare></selezionare></selezionare>                                                                                                    | 1 %             | Iva 10%<br>Iva 10%<br>Iva 20%               |            | 60,00<br>6,79<br>2,06 |                            |                   |  |
| 7 < <selezionare costi="" di="" la="" rimborai="" vendita="" voce="">&gt;<br/>8 &lt;<selezionare anticipato="" c="" clienti="" costi="" la="" voce=""><br/>9 &lt;<selezionare attivi="" cliento="" interessi="" la="" v="" voce=""></selezionare></selezionare></selezionare>                                                                                                    | 1               | liva 10%<br>Esclusa art 15<br>Esente art 10 |            | 7,94<br>5.00<br>0,50  |                            | ava 🔀             |  |
| TU <<>eezionare la voce valori bolisto>                                                                                                    | 1               | Lisente art 10                              |            | 1,22                  |                            |                   |  |
|                                                                                                    |                 | TOTALI REGISTRAZIONE                        | 102,       | 55 102,55             | D A<br>350 100<br>Mastrino | Ratei<br>Risconti |  |